## Access Review from Case

Access Case from the Etimologic Dashboard 1. and select the Case.

- 2. Check the Review box in the right-hand column and then click Proceed. A 'Select Concept List' popup box will appear. Choose the required concept or checklist from the dropdown menu then click 'View Results'.
- 3. Select the concept or checklist from the dropdown menu and click 'View Result'.

4. Follow steps 3 - 5 from the 'Using the Review Facility' quick guide.

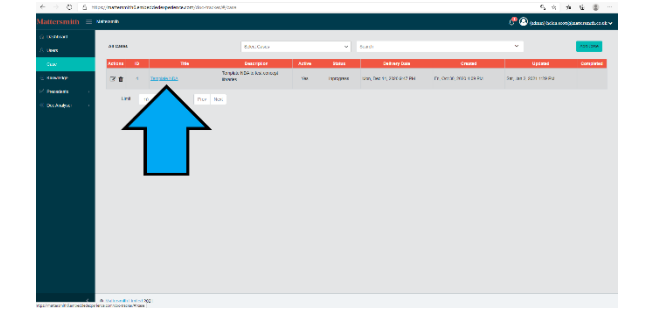

|                                                                                                    | Mattersmith =                  | Helenth    |                          |            |                                  |               |                |        |         |                                  |
|----------------------------------------------------------------------------------------------------|--------------------------------|------------|--------------------------|------------|----------------------------------|---------------|----------------|--------|---------|----------------------------------|
| A CARREL SE CONTRACTOR DE LA CONTRACTOR DE LA CONTRACTOR  | C Dational<br>E lines<br>E con |            |                          |            |                                  |               |                |        | 0       | iles complexite entrals on the v |
| ина и пробавани и пробавани п  | A 1995                         |            |                          |            |                                  |               |                |        |         |                                  |
| initial in the second of the second of the s | i                              | Cupy Th    | TAXABLE NO.              |            |                                  | Park serves   | 16.00          |        |         |                                  |
|                                                                                                    |                                | 9336476    | NA                       |            |                                  | OPE           | Hidoaria       |        |         |                                  |
| Analation         Description         Description                                                                                                    | C ADDRESS                      |            | In states to other and a |            |                                  |               |                |        |         |                                  |
|                                                                                                    | P. Passarb                     | Design the | -                        |            |                                  |               |                |        | -       |                                  |
|                                                                                                    | - DicAndyst -                  |            |                          |            |                                  |               |                |        | _       |                                  |
| Normal Net         Film         Note         Note                                                                                                    | Owogb                          | Ces Te     | ak. Uker                 |            |                                  |               |                |        |         | Roses                            |
| Alternation of the Control - Antibular Antibular Antibular Antibular                                                                                                    | 0.000                          | De Co      | cornel litera Priority   | Sites      | Becalving                        | Deltary       | Orregisted     | Action | Patks H | basges Device                    |
| 1 A                                                                                                    |                                |            | CARDING CONTRACTOR       | Consideral | <ul> <li>M44.00116110</li> </ul> | FR-5 20135877 | P.6.4 28175879 | δL     | e9      |                                  |
|                                                                                                    |                                |            |                          |            |                                  |               |                |        |         | ſ                                |
|                                                                                                    |                                |            |                          |            |                                  |               |                |        |         |                                  |

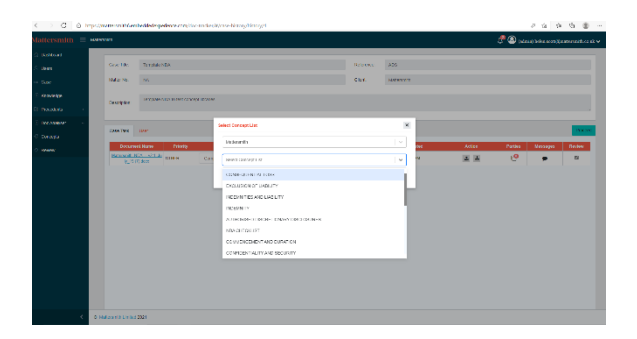

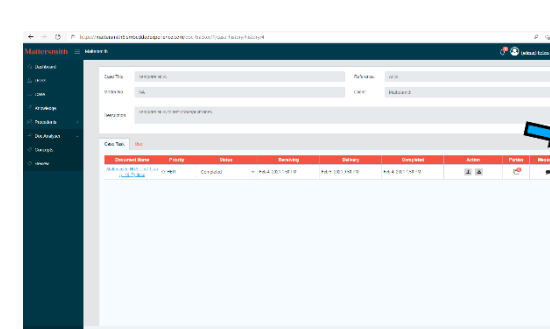